**MH200N** 

Manual de uso

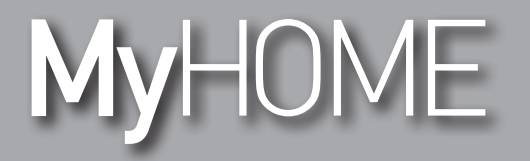

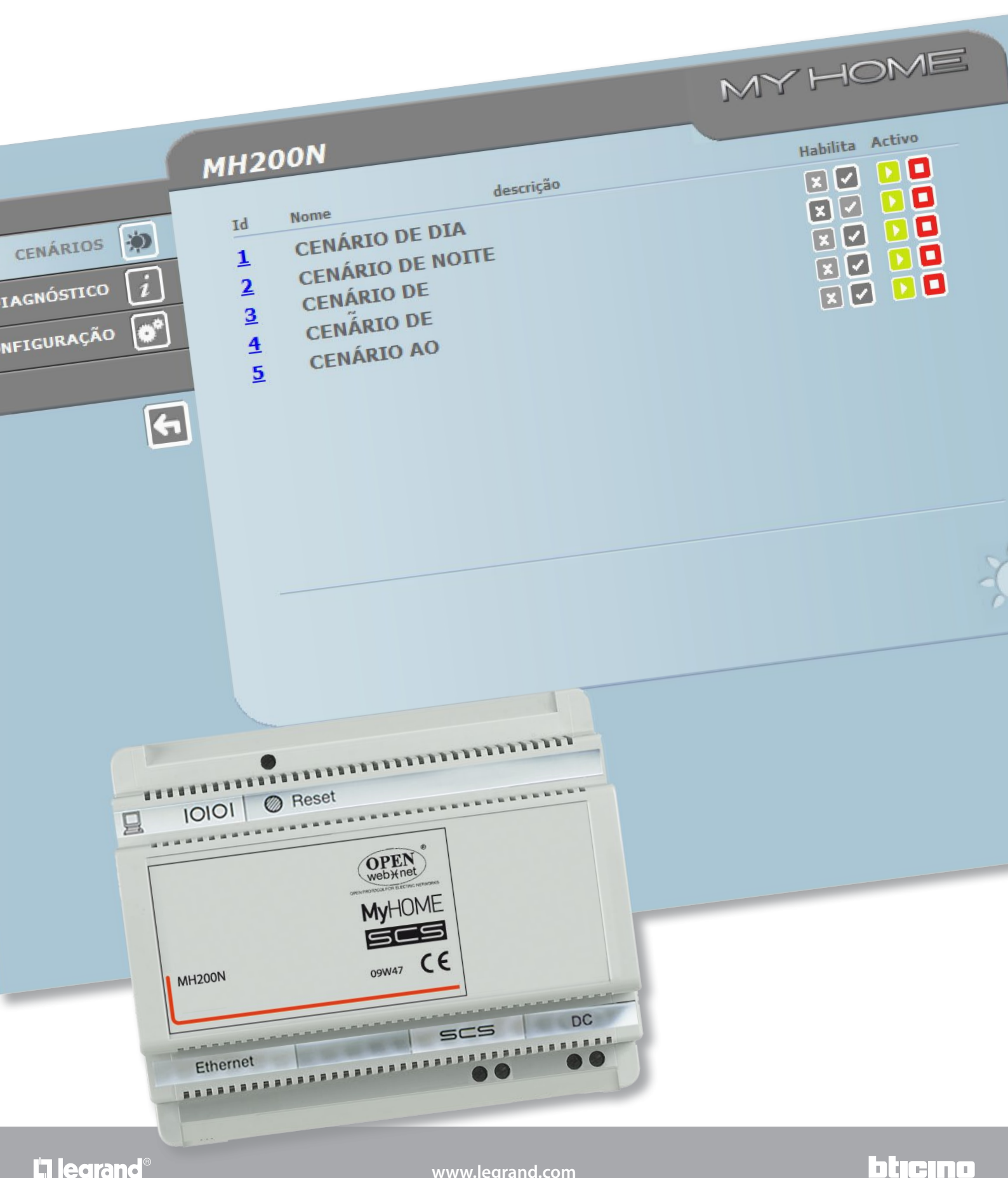

La legrand®

www.legrand.com

Manual de uso

# MyHOME

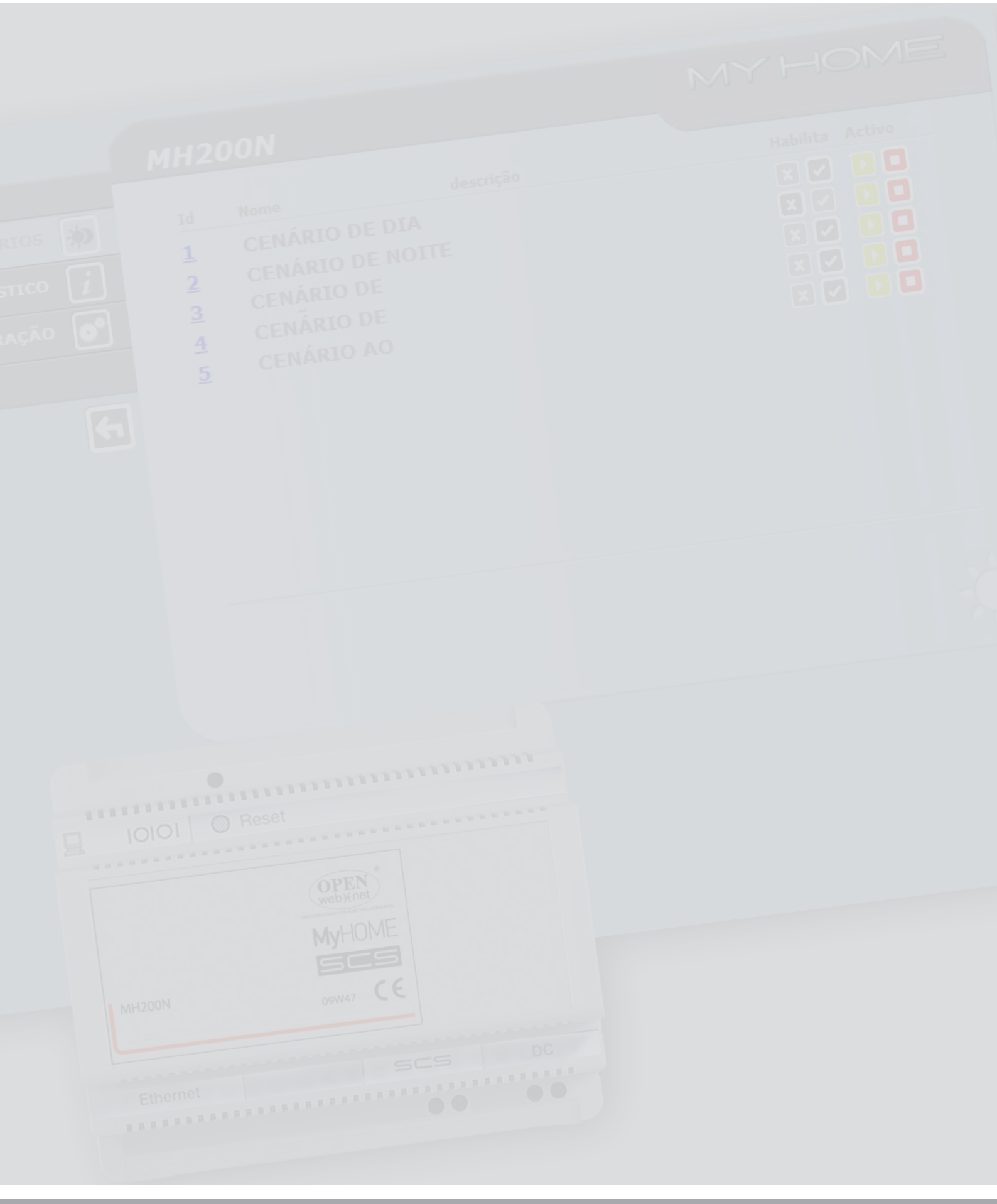

# MH200N

Manual de uso

# Índice

| De | scrição do MH200N                                                    | 4  |
|----|----------------------------------------------------------------------|----|
| 1. | Utilização do MH200N com páginas Web por meio do Computador Pessoal  | 5  |
| 2. | Funções de base                                                      | 7  |
|    | 2.1 Cenários                                                         | 7  |
|    | 2.2 Diagnóstico                                                      | 7  |
| 3. | Funções reservadas ao utilizador "administrator"                     | 8  |
|    | 3.1 Configuração - Dispositivo                                       | 8  |
|    | 3.2 Configuração – Língua                                            | 9  |
| 4. | Inconvenientes causas e soluções                                     | 10 |
|    | 4.1 O MH200N não atende a pedidos via ethernet (browser, ping, etc.) | 10 |

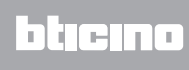

## Descrição do MH200N

Este dispositivo permite a gestão de cenários simples e evoluídos até um número máximo de 300. Graças ao programador de cenários, o sistema tem condições de executar determinadas acções não somente após receber o comando do utilizador, mas também ao verificarem-se eventos externos, como, por exemplo, a abertura de uma porta. Por exemplo, a execução de um cenário evoluído combinado com uma particular hora e data, permite a simulação de presença na habitação mediante a activação automática das persianas ou da iluminação durante o período de ausência da casa e em horários previamente estabelecidos. Os cenários são programados no interior do dispositivo graças ao software , fornecido com o CD em dotação. A instalação do programador de cenário MH200N requer somente a ligação à alimentação e ao BUS de Automação MY HOME.

#### Exemplos de cenários memorizáveis em MH200N

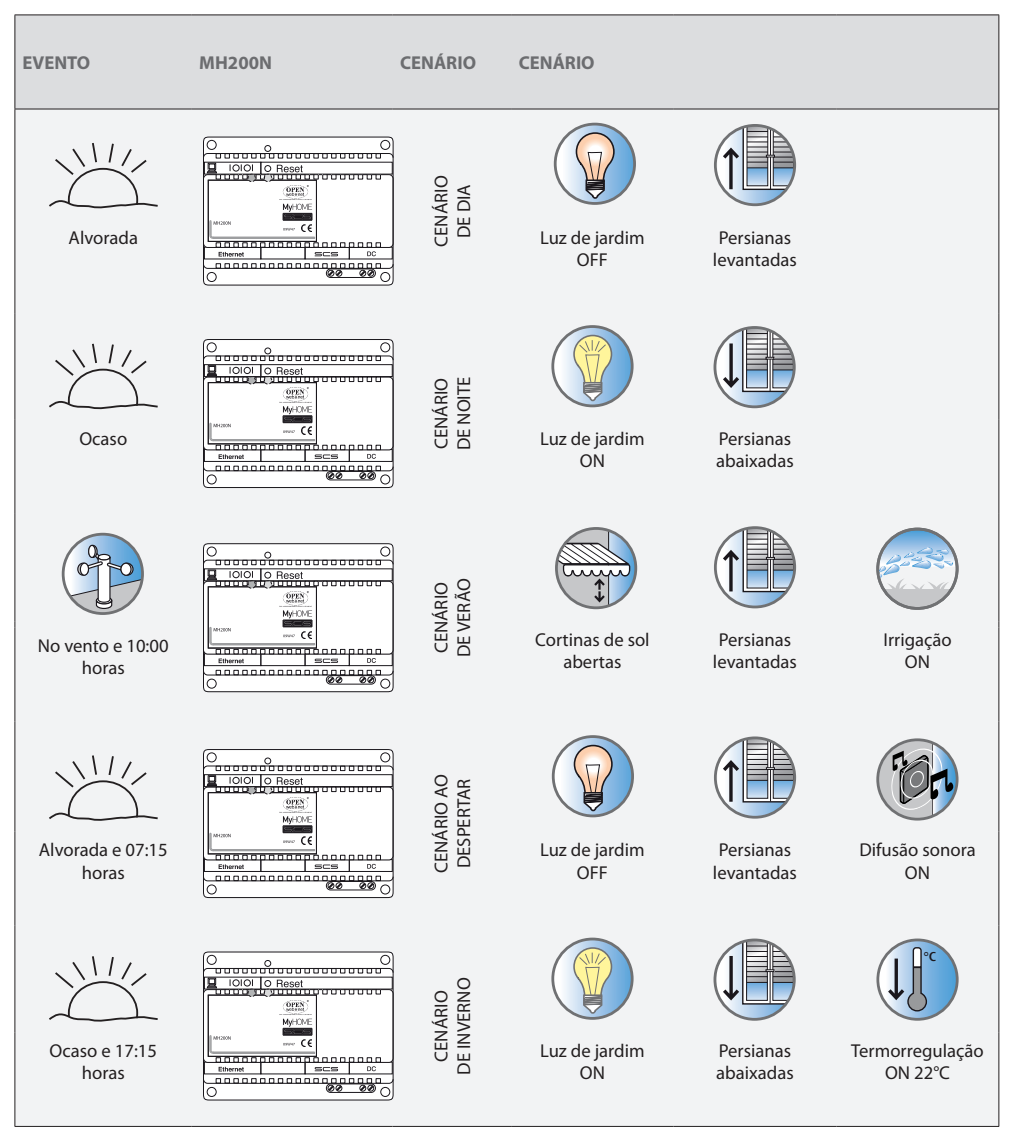

### 1. Utilização do MH200N com páginas Web por meio do Computador Pessoal

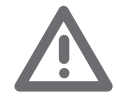

Atenção: se não for realizada acção alguma durante um tempo previamente estabelecido em fase de programação, o MH200N reconduz o utilizar à página de identificação.

No caso em que um segundo utilizador insira os valores correctos de Login e Palavra-chave, enquanto já estiver em curso uma anterior sessão web, ao segundo utilizador não será permitido o acesso às páginas web. A conexão entre o computador pessoal e o MH200N é disponível somente para ser acedida só uma vez; logo, não é possível conectar contemporaneamente mais utilizadores com o MH200N e logo com a instalação.

Isto é fundamental a fim que fique garantida a congruência entre as acções pedidas (comandos) e a sua actuação. Obviamente o acesso aos botões de comando da instalação está subordinado a passar por uma "página de identificação", em que são pedidos um login (nome de identificação) e uma password (senha de acesso) que somente o utilizador conhece.

Se a identificação foi aceita é possível visualizar a lista de todas as funções que podem ser activadas e definidas quando se configura o MH200N por intermédio do software.

| C Programador de cenários My Home - Identificação - Windows Internet Explorer                                     |                                                                                         |                             |
|----------------------------------------------------------------------------------------------------|-----------------------------------------------------------------------------------------|-----------------------------|
| G · http://192.168.1.154/iden.php                                                                                 | 💌 🖻 🔂 🗶 🕷 Google 🖉 🖉 🖉                                                                  |                             |
| File Modifica Visualizza Preferiti Strumenti ?                                                                    |                                                                                         |                             |
| 👷 🙀 😰 Sti suggerbi • 👩 Hubfhall grobuta 👔 Personalizzatione collegamenti 👩 Windowshiedia 👩 Scarika altri add-on • | <b>b</b> , <b>b</b> , <b>b</b> , <b>b</b> , <b>b</b> , <b>b</b> , <b>b</b> , <b>b</b> , |                             |
| Mi2OON                                                                                                    | NY HOME                                                                                 | Página de identifi<br>cação |
|                                                                                                    | MH200N<br>cenários 🐲<br>nackóstico []<br>britcuração 💽                                  | 2010<br>08                  |
|                                                                                                    | Dispositivo O<br>SEM cená                                                               | NLINE<br>rio                |

Dois tipos de utilizadores podem aceder às páginas Web:

- utilizador administrator
- utilizador user

Nota: o login e a password do utilizador administrator são definidas com o programa O utilizador administrator, além de navegar nas mesmas páginas do utilizador user pode acessar à função CONFIGURAÇÃO e definir alguns parâmetros do MH200N, como, por exemplo, login e chave de passe para o acesso às páginas como utilizador user, programar a data e a hora, seleccionar o idioma, etc.

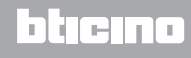

Exemplo de página Web:

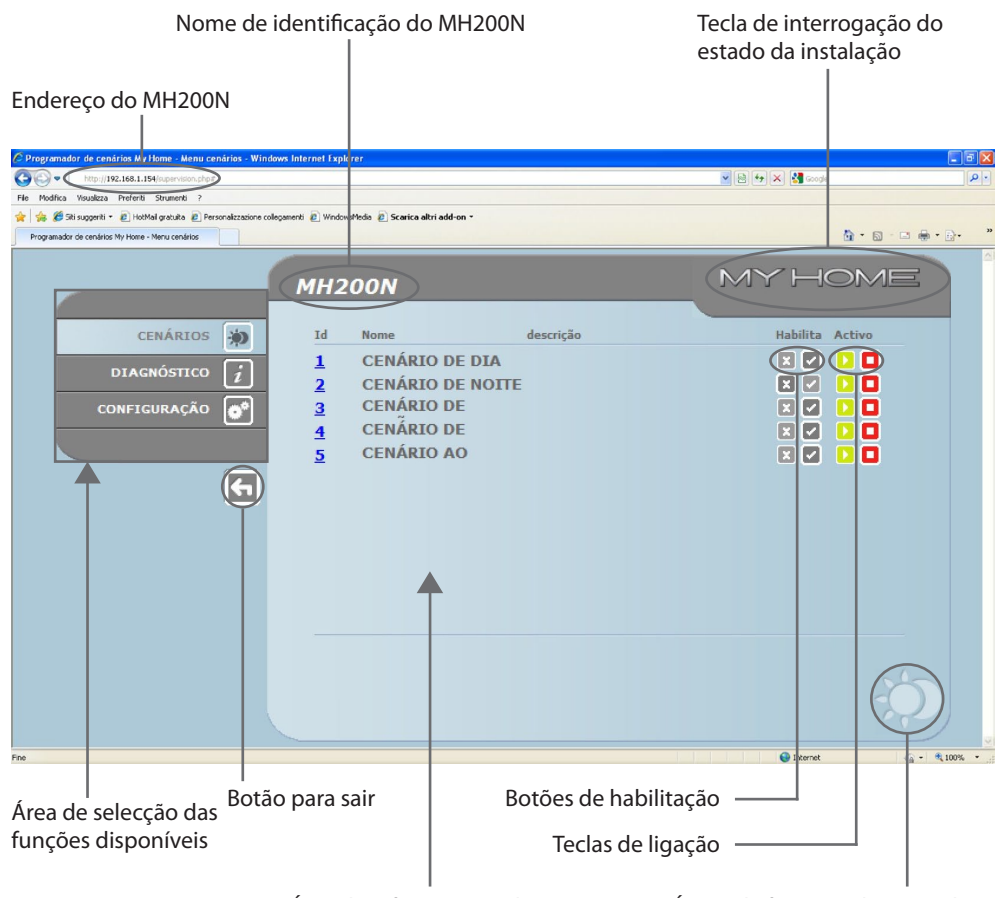

Área de informação e de operação Ícone da função seleccionada

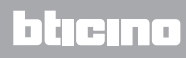

### 2. Funções de base

### 2.1 Cenários

Esta função permite activar, por intermédio de teclas apropriadas visualizadas na página Web, os cenários memorizados no módulo dos cenários art. F420 da instalação de Automação.

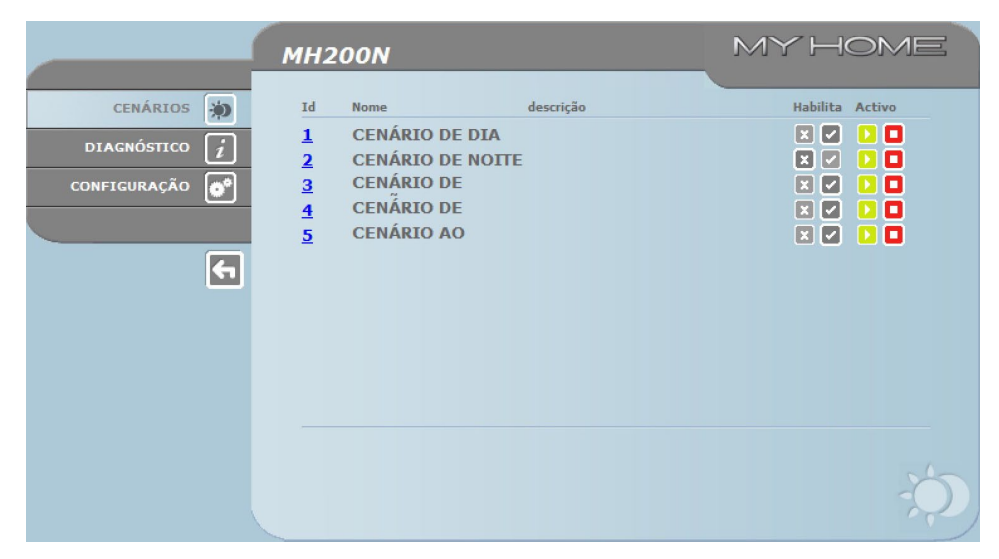

Para cada comando enviado e aceito será visualizada na página a mensagem de confirmação: **Comando** enviado.

### 2.2 Diagnóstico

Se a escrita "DIAGNÓSTICO" for clicada será visualizada a página que contém os parâmetros do dispositivo e a mensagem de diagnóstico (ex.: Não foi encontrada nenhuma anomalia).

| MH200N   | MYHOME                                                                                                    |
|----------|----------------------------------------------------------------------------------------------------|
| CENÁRIOS | PARÂMETROS DISPOSITIVOMersão FW1.0.1Mersão HW2.0.0Mersão Micror. IndisponívelMersão Micror. 1.0.03.50.00.71.81Mersão Micro2.3.8AtualizeDIAGNÓSTICO DISPOSITIVO<br>Falha HW<br>Falha de conexão SCS |

# **MH200N**

### 3. Funções reservadas ao utilizador "administrator"

Caso se acesse às páginas Web como utilizador administrador, na barra das funções é visualizada a caixa CONFIGURAÇÃO que compreende duas páginas:

DISPOSITIVO

LÍNGUA

#### 3.1 Configuração - Dispositivo

Nesta página o utilizador administrator pode configurar os dados inerentes a login e chave de acesso para o utilizador user (acesso Web), e os parâmetros de configuração Ethernet para o acesso à MH200N.

|               | MH200N             |                                      | MYHOME     |
|---------------|--------------------|--------------------------------------|------------|
| CENÁRIOS 🐞    | CON                | IFIGURAÇÃO dispositivo<br>Acesso WEB |            |
| diagnóstico 🚺 | Login:             | start                                |            |
| CONFIGURAÇÃO  | Palavra-chave:     | start                                |            |
|               | IP                 | 192 168 1 15                         | 4          |
|               | Máscara sub-rede:  | 255 255 255 0                        |            |
|               | Gateway:           | 192 168 1 10                         | 0          |
|               | DNS 1:             | 151 1 210 30                         |            |
|               | DNS 2:             | 213 140 2 12                         |            |
|               | >                  | Confirma                             |            |
|               | CONFIGURAÇÃO       | DATA / HOR                           | A FAIXA IP |
|               |                    |                                      |            |
|               |                    |                                      | 200        |
|               | DISPOSITIVO IDIOMA |                                      | 111        |

Para confirmar os dados colocados pressionar o botão 🚬.

Se a escrita "DATA / HORA" for clicada se acede à página para configurar os dados relativos à data, à hora e ao fuso horário.

É importante programar o horário legal, através da página WEB, toda vez que ocorre a sua alteração.

|              | MH200N                          |                           | MYHOME     |
|--------------|---------------------------------|---------------------------|------------|
| CENÁRIOS 🙀   |                                 | ACTUALIZAÇÃO DATA E HORA  |            |
| CONFIGURAÇÃO | Data:<br>Hora:                  | 26 - 02 - 2010<br>15 : 10 |            |
| E            | Fuso horário:<br>Hora de verão: | GMT + 1.00 h 💌            |            |
|              | CONFIGURAÇÃO                    | DATA / HOR                | Α ΓΑΙΧΑ ΙΡ |
|              | ,                               |                           |            |
|              | DISPOSITIVO ID                  | юма                       |            |

Para confirmar os dados colocados pressionar o botão 🚬.

| Clicando sobre o texto "RANGE IP" será possível visualizar a pàgina na qual inserir o range de ende- |
|----------------------------------------------------------------------------------------------------|
| reços IP que permitirão a conexão sem solicitar a senha.                                             |

|                                               | MH200N                                                                     | MY                                                                                 | HOME     |
|-----------------------------------------------|----------------------------------------------------------------------------|------------------------------------------------------------------------------------|----------|
| CENÁRIOS 🔅<br>DIAGNÓSTICO 👔<br>CONFIGURAÇÃO 💽 | ENDEREÇOS II<br>Se<br>CONFIG<br>Primeiro IP:<br>Segundo IP:<br>Segundo IP: | SEM AUTENTICAÇÃO OPENWEBNET<br>Im faixa IP especificada<br>URAÇÃO DE NOVA FAIXA IP |          |
|                                               | CONFIGURAÇÃO                                                               | DATA / HORA                                                                        | FAIXA IP |
|                                               |                                                                            |                                                                                    |          |
|                                               | DISPOSITIVO IDIOM/                                                         |                                                                                    |          |

### 3.2 Configuração – Língua

|                 | MH200N |           |          | MYHO         | ME |
|-----------------|--------|-----------|----------|--------------|----|
| CENÁRIOS 🔅      |        |           | IDIOMA   |              |    |
| DIAGNÓSTICO [i] | 0      | English   |          | 🔘 Italiano   |    |
| CONFIGURAÇÃO    | 0      | Français  |          | O Deutsch    |    |
|                 | 0      | Español   |          | O Nederlands |    |
| <del>F</del>    | ۲      | Português |          |              |    |
|                 |        |           | Confirma |              |    |
|                 |        |           |          |              |    |
|                 |        |           |          |              |    |
|                 |        |           |          |              |    |
|                 |        |           |          |              |    |

Nesta página o utilizador administrator pode configurar a língua de visualização das páginas Web do MH200N.

A língua configurada por predefinição é o italiano, mas são disponíveis todas as principais línguas europeias.

Depois de ter seleccionado a língua desejada e a data de confirmação, as páginas Web serão visualizadas na nova língua. Se o sistema estiver a executar outras operações aparecerá a mensagem que comunica que se deve esperar.

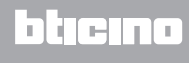

Manual de uso

### 4. Inconvenientes causas e soluções

#### Verificações gerais quando se liga depois da conexão

• Ligando a alimentação o LED system se acende, se apaga e na ligação seguinte indica que o MH200N resulta operacional.

Se isto não acontecer contactar a assistência técnica.

### 4.1 O MH200N não atende a pedidos via ethernet (browser, ping, etc.)

- Controlar se o cabo de alimentação está conectado.
- Controlar se a instalação do intercomunicador vídeo está alimento e funciona correctamente.
- Controlar se o cabo Ethernet do computador pessoal (utilizado para comunicar com o MH200N) e aquele do MH200N estão conectados correctamente com as respectivas portas RJ45.
- Controlar se o computador pessoal, utilizado para comunicar com o MH200N, e o MH200N estão configurados correctamente (especialmente, controlar se o computador pessoal está com a interface de rede activada e se o endereço IP e a netmask são compatíveis com aqueles do dispositivo).
- Controlar, além disso, se os endereços IP configurados no computador pessoal e no MH200N não foram já utilizados por outros dispositivos existentes na LAN.

# **MH200N** Manual de uso

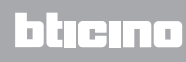

BTicino SpA Via Messina, 38 20154 Milano - Italy www.bticino.com